# **ORTRD Search Tutorial**

### 1.1 Search

Open the Home page and click on the **Search<sup>1</sup>** button in the header.

| GCGAAG<br>GCGAAG<br>GCGAAG<br>GENE 1<br>GENE 2<br>GENE 3 | TF MOTIF IDENTIFIED<br>USING MEME-FIMO | LogFC | ANSCRIPTION FACTOR | NN<br>NE 3 |
|----------------------------------------------------------|----------------------------------------|-------|--------------------|------------|

ORTRD supports two different searching modes: "Search by Gene Symbol", "Search by Transcription factor symbol. Brief search results are presented as a table in the browse page. As an example, the search box<sup>2</sup> can be used to query gene symbols or transcription factors. Enter one single search term, select either Gene symbol<sup>3</sup> or Transcription factor symbol<sup>4</sup>, and click on Submit<sup>5</sup>.

|                                                                                                    | ORTRD                                        | Home                                                            | Search                                                                                        | Contact                                                                                         | FAQs                                                                  | Tutorial                                |  |
|----------------------------------------------------------------------------------------------------|----------------------------------------------|-----------------------------------------------------------------|-----------------------------------------------------------------------------------------------|-------------------------------------------------------------------------------------------------|-----------------------------------------------------------------------|-----------------------------------------|--|
|                                                                                                    | ORTRD is a reposito<br>field below allows us | ry of manually annotated of sers to access the entity p network | causal relationships betwee<br>bage detailing all the causal<br>visualization analysis to exp | In human olfactory receptor g<br>relationships annotated to th<br>plore the human olfactory rec | enes and its transcription f<br>e query entity. ORTRD also<br>eptors. | actors. The search<br>o offers advanced |  |
| 2 Write your Gene/TF name here.   Format: "OR1A1" with gene symbol or "ASCL1" with transcription factor parameter   3 Gene symbol   4 Transcription factor symbol   5 Submit |                                              |                                                                 |                                                                                               |                                                                                                 |                                                                       |                                         |  |
|                                                                                                    |                                              |                                                                 |                                                                                               |                                                                                                 |                                                                       |                                         |  |

### 1.2 Browse

Browse page on the next page are presented as cards which includes Accession ID, Gene Symbol, Gene Name, TF Symbol and TF Name. The "Browse" page is organized as an interactive cards for quickly searching datasets of interest. Users can click the **accession**<sup>6</sup> of the data summary of interest to get the complete information. For example, Accession ID: ORTRD00191

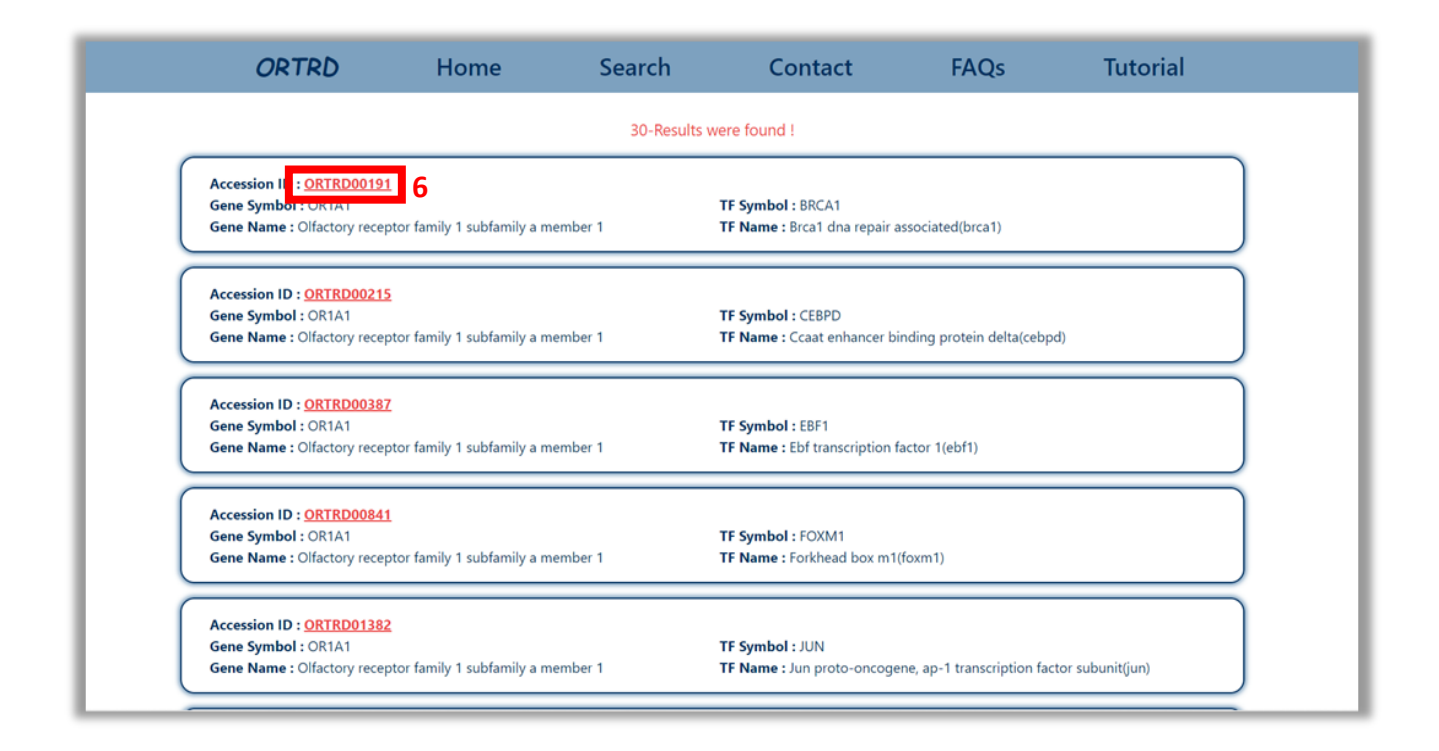

## 1.3 Result

Finally, the page will be redirected to the result page with all the information related to **gene**, **transcription factor**, **motif**, and **gene regulatory network information**. Example: Gene = **OR1A1**, Transcription factor = **BRCA1** 

For example, after clicking on Accession ID ORTRD00191, the search result page presents Gene information (OR1A1), Transcription Factor Information (BRCA1), Transcription factor motif information, Gene regulation (Repression) and Gene Regulatory Network (GRN) associated with OR1A1 gene.

| ORTRD                                                                                                    | Home                                                                                                    | Search                 | Contact                                                                                                    | FAQs                                                                                | Tutorial                                    |
|----------------------------------------------------------------------------------------------------|----------------------------------------------------------------------------------------------------|------------------------|----------------------------------------------------------------------------------------------------|-------------------------------------------------------------------------------------|---------------------------------------------|
| ORTRD00191                                                                                                    |                                                                                                    |                        |                                                                                                    |                                                                                     | Download                                    |
| Gene Informatio                                                                                                    | on                                                                                                    |                        |                                                                                                    |                                                                                     |                                             |
| Gene symbol : OR1A1<br>Gene full name : Olfacto<br>NCBI ID : 8383<br>Gene transcript ID : ENS<br>Transcription Fa                                                | ory receptor family 1 subfami<br>IST00000641732.2<br>actor Information                                                           | ly a member 1          |                                                                                                    |                                                                                     |                                             |
| TF symbol : BRCA1<br>TF full name : Brca1 dna<br>Uniprot ID : P38398<br>TF Length : 1,863 AA<br>Transcription fa                                                 | a repair associated(brca1)                                                                                                    | ation                  | TFs associated with OR1A1:<br>BRCA1; CEBPD: EBE1: FOXM1<br>ATE3: ATE4: BATE3: BCL6: ESR<br>GATA6: MITE: SATB1: SOX4: SI | : JUN: JUND: NFKB1; REST<br>11: EOS: EOXC1: EOXK1; EO<br>P1: SPIB: STAT1: TP53; ZNE | STAT3: ASCL1:<br>XP1: GATA2: GATA4;<br>263: |
| Motif ID : BRCA1_HUMA<br>Motif sequence : TGTGT<br>FIMO scores : 11.096400<br>FIMO statistical signific<br>Motif location (Start Pos<br>Motif strand orientation | AN.H11MO.0.D<br>TGTTG<br>00<br><b>cance (p-value, q-value) :</b> (5<br><b>sition, End Position) :</b> (68,7<br><b>:</b> Negative | 5.9e-0,0.80700)<br>76) | Motif weblogo for BRCA1 :                                                                                               |                                                                                     | ~~~                                         |

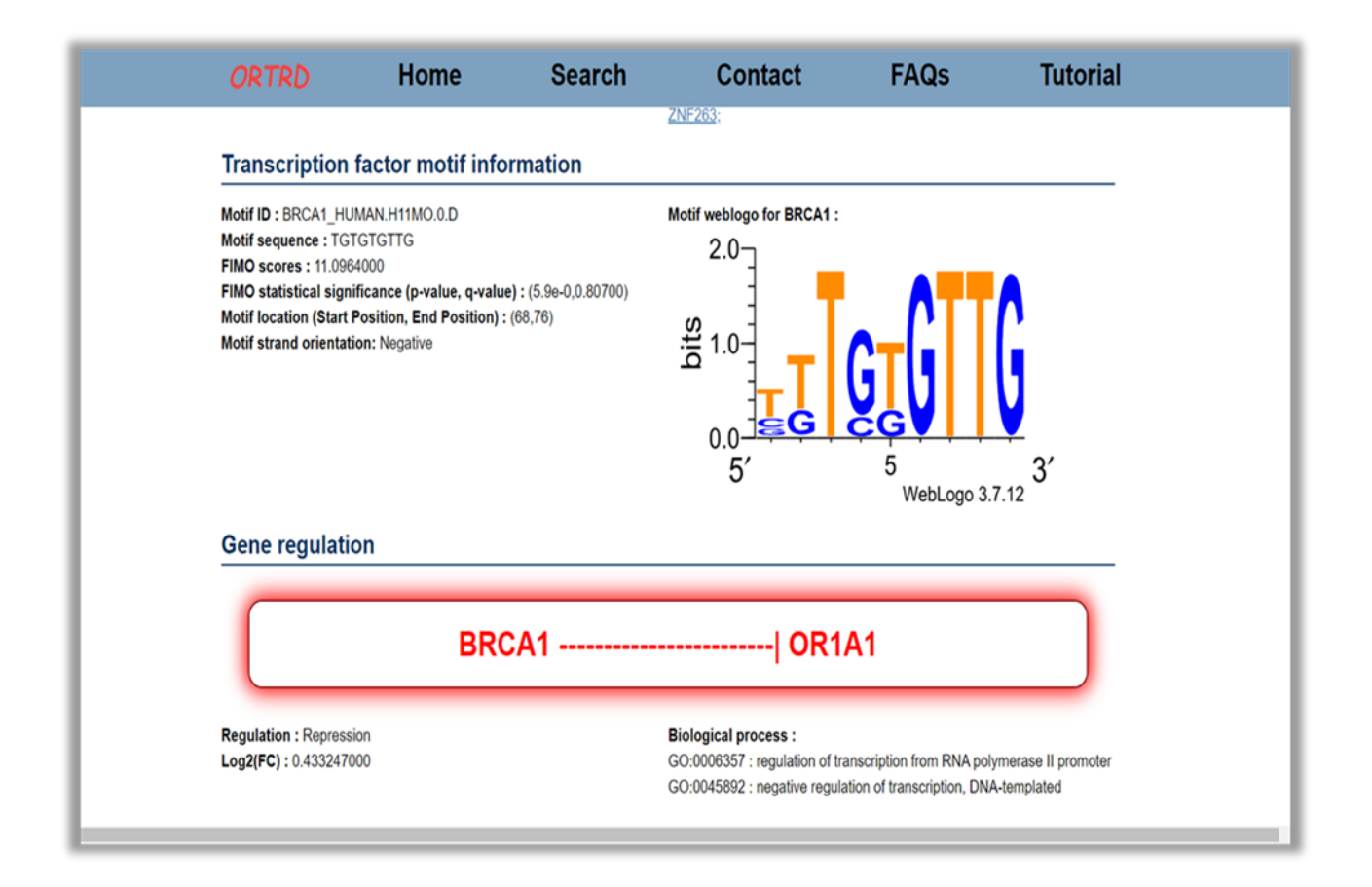

## **1.4 Network Analysis**

ORTRD constructs a Gene Regulatory Network (GRN) by combining human olfactory gene and their TF interaction datasets. Users can submit a gene symbol or transcription factor symbol to visualize a Gene-Transcriptional regulatory network. Target Gene-TF relationships supported by the ChIP-Seq data have bold edges in the network based on Log2(FC) value.

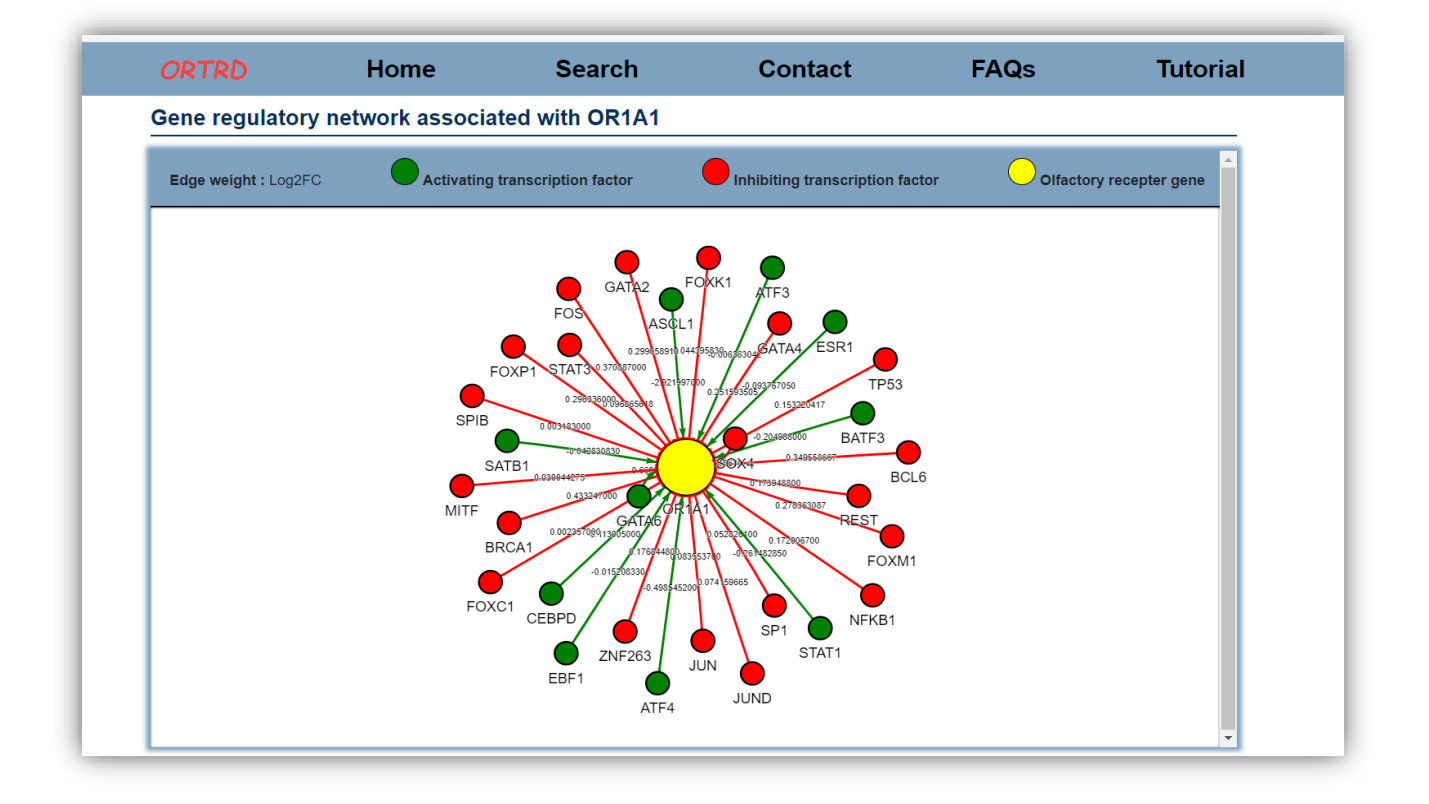

-- END--